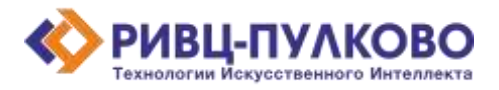

ООО «РИВЦ-Пулково ТИИ» ОГРН 1237800008665 / ИНН 7813669979 / КПП 781301001 196210, г. Санкт-Петербург, вн. тер. г. Муниципальный Округ Пулковский Меридиан, ул. Штурманская, д. 38 К. 1 литера А, помещ. 301 тел: +79219619572 e-mail: a.smirnov@rivc-pulkovo.ru https://ai.rivc-pulkovo.ru

Программа для ЭВМ

«Дресс-код»

Описание функциональных характеристик программного обеспечения и информация, необходимая для установки и эксплуатации программного обеспечения

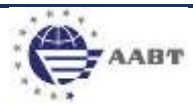

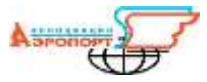

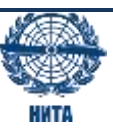

## Основное назначение системы

«Дресс-код» - кроссплатформенный сервис оценки соответствия внешнего вида сотрудников авиапредприятия

Основные возможности:

Сервис представляет собой веб сайт, где пользователю предоставляется возможность загрузить файл фотографии сотрудника авиапредприятия для оценки соответствия элементов форменной одежды принятым стандартам ношения форменной одежды.

Сервис обеспечивает выполнение следующих функций:

- 1. Выбор файла изображения и его загрузка в систему.
- 2. Настройка критериев оценки: пол и профессия сотрудника, сезон ношения форменной одежды.
- 3. Формирование отчёта о выявленных нарушениях.
- 4. Визуализация обнаружения элементов форменной одежды на исходном изображении.
- 5. Хранение файлов изображений и результатов их оценки.
- 6. Просмотр архивных файлов и результатов оценки и проведение их повторной оценки.

## Запуск приложения.

1. Для запуска программы необходимо перейти по адресу dresscode.rivc-pulkovo.ru

| агрузка фото<br>подлени бить нитем и организацияние                                                                                                    |   | Отчёт по обработке фото<br>Понименто с полоко промето челодения нари                                           | 12.5%                                                                                                    |
|----------------------------------------------------------------------------------------------------|---|----------------------------------------------------------------------------------------------------|----------------------------------------------------------------------------------------------------|
| Descueres operant<br>Provi Housever operant<br>Provi Housever<br>Provi Descueres<br>Provi Descueres | × |                                                                                                    | <ul> <li>(4) Conjecture (a) And an approximate<br/>water (preprint appr)<br/>And and (preprint appr)<br/>and and (preprint appr)<br/>dependent (preprint appr)<br/>dependent (preprint appr)</li> <li>(4) And and (preprint appr)</li> <li>(4) And (preprint appr)</li> <li>(4) An</li></ul> |
| Rootheet Boards III<br>Startering                                                                                                    |   |                                                                                                    | E Conversion                                                                                                    |
| Province in a second                                                                                                    |   |                                                                                                    | eto<br>seu                                                                                                    |
| CREATING BODIES SPC                                                                                                    |   | the second second second second second second second second second second second second second second second s |                                                                                                    |

Рисунок 1. Интерфейс сервиса. Страница обработки изображения

Пользователю предоставляется возможность загрузить файл изображения для обработки.

В левой части интерфейса производится выбор сезона ношения и номера комплекта форменной одежды, а также профессии и пола сотрудника.

Чуть ниже в левой части располагается блок легенды с описанием этапа ношения форменной одежды, климатических особенностей, а также минимально необходимого набора элементов форменной одежды для данного набора настроек.

Чувствительность обнаружения нейронной сетью предметов одежды регулируется ползунком в пределах значений от 0 до 100. Данный параметр позволяет исключать элементы одежды с показателем уверенности определения ниже выбранного значения из перечня обнаруженных предметов в результате обработки изображения.

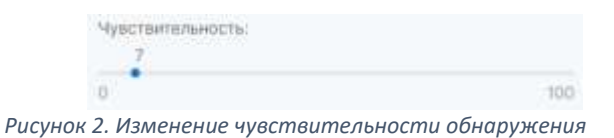

После обработки изображения формируется отчет об обнаруженных элементах и их соответствия заданным критериям.

|                                 |             | 12.      | 9 |
|---------------------------------|-------------|----------|---|
| <ul> <li>Orcytomyer</li> </ul>  | лли не рост | 103(0))  |   |
| wanut[orcyreray                 | ett         |          |   |
| бейши (отсутсте)                | er]         |          |   |
| niulatka[otcytch                | iyer]       |          |   |
| блузајотсутству                 | 11          |          |   |
| блуза длірукавія<br>предмет]    | илет трик.  | (лишний) |   |
| _                               |             |          |   |
| O HIS CHILDNETCO                | ann:        |          |   |
| шейный платок()<br>требованиям) | есоответс   | 19440    |   |
| © Cooteercraye                  | ŧ.          |          |   |
| туфли                           |             |          |   |
| when a                          |             |          |   |

Рисунок 3. Текстовый отчет по оценке

Блок «Отчёт» разделен на три части «Соответствующие», «Не соответствующие» и «Отсутствующие или нераспознанные» элементы.

В случае обнаруженного несоответствия, рядом с наименованием элемента добавляется описание несоответствия, как, например, «отсутствует», «не соответствует требованиям» или «лишний предмет».

В блоке «Отчёт» на исходном изображении визуализируется результат обнаружения нейросетью предметов одежды в виде прямоугольников с наименованиями, в размерах которых обнаружены элементы форменной одежды.

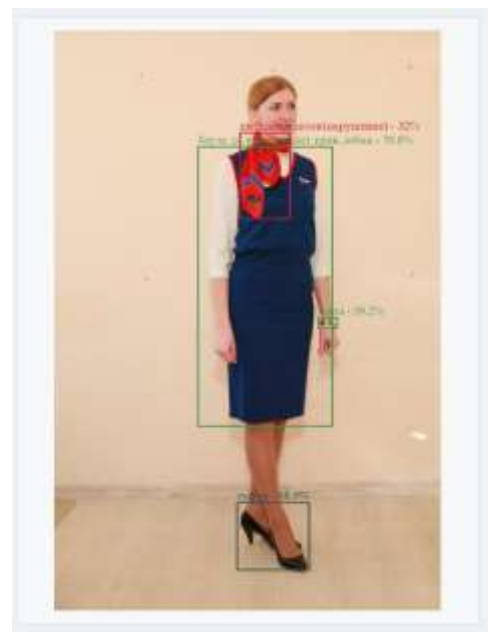

Рисунок 4. Визуализация обнаружения элементов одежды

На странице «Архив» отображается перечень изображений, прошедших оценку, с кратким

| РИВЦ-ПУЛКО                         | DBO               |            |         |          |               | These passessments. Again |
|------------------------------------|-------------------|------------|---------|----------|---------------|---------------------------|
| frank (ministration (ministration) |                   |            |         |          |               |                           |
| then gabhi a comme                 | Bill's contensors | farmer and | Street  | 100      | Incice        | Supervision               |
| 1 DOG.45                           | 0701311110047     | 1115       | Deta    | Neigen   | Expression,   | tive-can-abaretari-0.2    |
| a serve                            | 303111110-04      | 355        | New     | Reason   | harmonier     | no-en-manue 62            |
| 1 10.00                            | 06039-0523 10-04  | - 195      | Deta    | -        | lographical - | rive-new-standard-fig.    |
| i ma                               | 0608.2078 = 8°    | 1111       | new     | Neure    | Topological   | (in our danket 0.2        |
| 1 1/6                              | (AURL2022 96-17   | 100%       | (inter- | Nonana - | harmonie      | inc-swatanian.02          |
| 1 1.00                             | p6.09.2022 views  | 3755       | (iere   | Respec   | Farmener      | no-peataman 63            |
| 1 2.00                             | 04/00/0013-0049   | 8125       | 1000    | ****     | harmonie      | inc. (11) 102-02          |

Рисунок 5. Внешний вид страницы архива.

При клике на изображение, открывается страница оценки изображения с предзагруженным изображением и отчетом по оценке. Пользователю предоставляется возможность провести повторную оценку изображения, изменив критерии оценки или параметр чувствительности.

| araa -                               |     |
|--------------------------------------|-----|
| Сезон нашения адляды:                |     |
| <ul> <li>Jiero) (- Jiean)</li> </ul> |     |
| Далжность:                           |     |
| Bopmponaures (C flemm)               |     |
| Πan.                                 |     |
| (Stational)                          |     |
| Комплект фармы                       |     |
| Комплект формы 1972                  | Υ.  |
| Vyectiontenaeocta:                   |     |
| 25                                   |     |
|                                      | 100 |
|                                      | 100 |

Рисунок 6. Изменение критериев для повторной оценки архивного файла.